#### Важная информация

Перед началом использования устройства прочтите Важную информацию, касающуюся вопросов гарантии, безопасности и правил обращения. Эта информация содержится в устройстве.

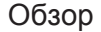

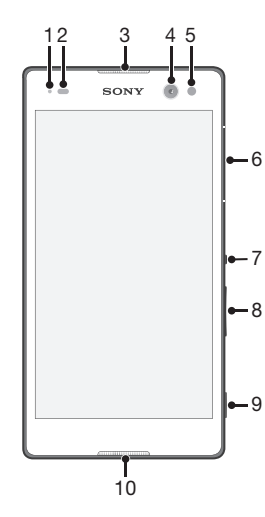

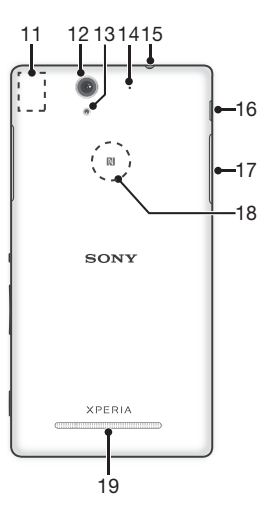

1. Индикатор зарядки/ 10. Основной микрофон 11. Зона антенны Wi-Fi/GPS/ 2. Датчик приближения/ Bluetooth 12. Объектив основной камеры освешенности 3. Динамик телефона 13. Подсветка основной камеры 4. Объектив передней камеры 14. Дополнительный микрофон 15. Разъем мини-гарнитуры 5. Подсветка передней камеры 6. Крышка гнезда микро-SIM-16. Порт зарядного устройства/ кабеля USB 7. Клавиша питания 17. Крышка гнезда карты памяти 8. Клавиша регулировки 18. Зона обнаружения NFC™ громкости/масштабирования 19. Динамик 9. Клавиша камеры

#### Комплектация телефона

**уведомлений** 

карты

#### Установка микро-SIM-карты

Если установить микро-SIM-карту, когда устройство включено, оно будет перезапущено автоматически.

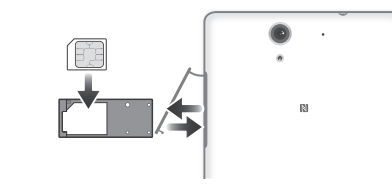

Установка карты памяти

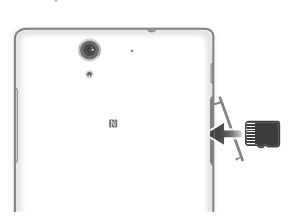

#### Основная информация

#### Включение телефона

Перед первым включением устройства убедитесь, что заряда аккумулятора хватит не менее чем на 30 минут работы.

#### Включение устройства

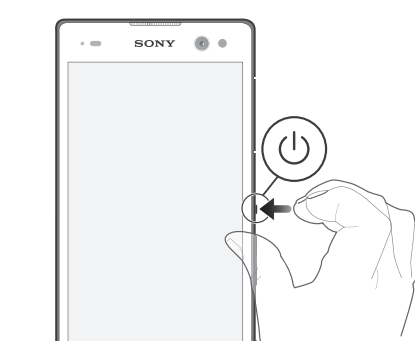

1 Нажмите и удерживайте клавишу питания (1), пока телефон не завибрирует.

2 Дождитесь окончания запуска устройства

#### Активация экрана

Включение экрана

Нажмите и сразу отпустите клавишу питания (1).

### Настройка устройства

#### Руководство по настройке

При первом включении устройства откроется руководство по настройке, которое помогает настроить основные параметры, войти в некоторые учетные записи (например, в учетную запись Google™) и персонализировать устройство. Можно также вручную перейти к руководству по настройке позже.

#### Получение доступа к мастеру настройки вручную

- 1 Находясь на главном экране, коснитесь .....
- 2 Коснитесь > Руководство по настройке

#### Доступ к параметрам

Меню параметров позволяет просматривать и изменять параметры устройства. Меню параметров доступно на экране приложений и на панели быстрых параметров.

#### Доступ к параметрам устройства

- 1 На начальном экране коснитесь ....
- 2 Найдите и коснитесь 🔀.

#### Передача ваших контактов

Xperia™ Transfer — это приложение в компьютерных программах PC Companion и Sony Bridge for Mac, которое помогает перенести контакты со старого vстройства на новое. Приложение Xperia™ Transfer поддерживает устройства различных марок, в том числе iPhone, Samsung, HTC, BlackBerry, LG и Nokia Требуются следующие условия:

- Компьютер, подключенный к Интернету.
- Кабель USB от старого устройства

- Кабель USB от нового устройства Android<sup>™</sup>.
- Старое устройство.
- Новое устройство Android<sup>™</sup>.

#### Передача контактов на новое

#### **VCTDOЙCTBO**

- Если приложения PC Companion (на ПК) или Bridge for Mac (на компьютер Мас) еще не установлены, найти и загрузить их можно на веб-сайте www.sonvmobile.com.
- 2 После завершения установки откройте приложение PC Companion или приложение Sony Bridge for Mac, нажмите Xperia™ Transfer и следуйте соответствующим инструкциям по переносу контактов.

#### В поисках пути

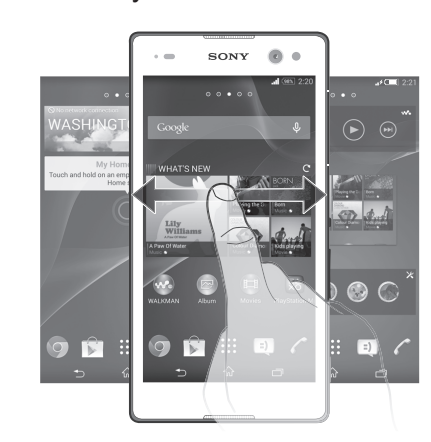

#### Использование клавиш

| 9 1 |          | =) <i>(</i> |
|-----|----------|-------------|
| Ĩ   | ŵ        | 7           |
|     |          | _L          |
|     | <b>(</b> | Ð           |

- Клавиша возврата • Возврат к предыдущему экрану в приложении или закрытие приложения.
- 俞 Клавиша начального экрана Выход из приложения и возврат на начальный экран.
  - Клавиша заданий • Вызов окна недавно использованных приложений и панели мини-приложений
- Экран приложений .... Вызов экрана приложений.

#### Основные приложения и параметры

Гелефонные вызовы путем набора номера вручную или с помощью функции интеллектуального набора.

- Приложение «Сообщения» для отправки и получения текстовых и мультимедийных сообщений.
- Переход в Google Play™ для загрузки бесплатных и платных приложений для вашего устройства.
- Оптимизация параметров устройства в соответствии со своими задачами.

#### Состояние и уведомления

Вызов и закрытие панели уведомлений

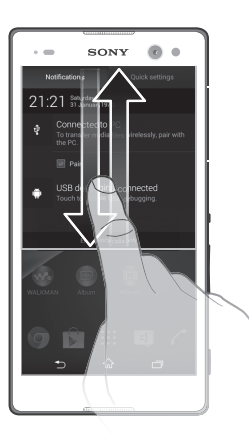

Чтобы вместо этого открыть панель быстрых параметров, проведите вниз двумя пальцами, а не одним.

# Поддержка пользователей в сети Интернет

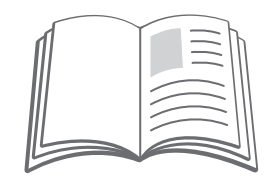

Для получения различных вариантов поддержки устройства, в т. ч. загружаемых файлов, советов по устранению неполадок и руководства пользователя посетите страницу www.sonymobile.com/support.

## Официальная информация

## Sony D2533

#### Номер публикации: 1285-9893.1

Данное руководство по началу работы публикуется компанией Sony Mobile Communications AB или местным филиалом компании без каких-либо обязательств. Компания Sony Mobile Communications AB оставляет за собой право без предварительного уведомления вносить в данное руководство изменения, связанные с совершенствованием оборудования и программного обеспечения, а также при выявлении опечаток и неточностей. Все эти изменения будут внесены в новую редакцию руководства по началу работы. Все иллюстрации приведены в качестве примера и могут не точно отображать настоящий вид устройства.

Информация о соответствии нормативным требованиям (например, знак CE) размещена на выдвижной пластине с ярлыками. Все упомянутые в настоящем документе наименования продуктов и компаний — товарные знаки или зарегистрированные товарные знаки соответствующих владельцев. Все права, не оговоренные явно в данном документе, защищены. Подробности см. на веб-сайте www.sonymobile.com/us/legal/.

Соответствие изделия нормативным требованиям. Данное изделие произведено компанией Sony Mobile Communications, Mobilvägen, SE-221 88 Лунд, Швеция, или по ее поручению. Запросы о соответстви изделия местному законодательству следует адресовать инспектору Sony Mobile по качеству, Sony Mobile Communications AB, Mobilvägen, SE-221 88 Лунд, Швеция. В случае вопросов по обслуживанию или гарантии используйте контактную информацию, указанную в отдельных документах по обслуживанию или гарантии. © 2014 Sony Mobile Communications AB. Все права защищены.

Просмотр знака СЕ и идентификатора FCC

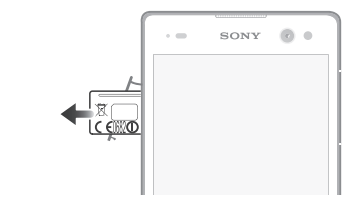

- 1 Отсоедините крышку гнезда карты памяти.
- 2 Вставьте кончик разогнутой скрепки для бумаг (или похожий предмет с длинным и тонким концом) в отверстие пластины с ярлыками, затем вытяните пластину. Информация размещена на пластине.

# SONY

# Руководство по запуску

Xperia<sup>™</sup> C3 D2533

# XPERIA

Sony Mobile Communications AB SE-221 88 Lund, Sweden www.sonymobile.com

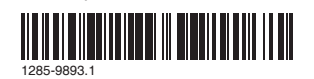